## Delete a Schedule - Added in Error

Last Modified on 12/14/2018 11:03 am EST

If a schedule needs to be removed entirely, and you do not need a record of the past enrollment, it can be deleted. This can be useful if the schedule was added in error, or if a schedule has an End Date / Drop Date listed and it must be changed to 'blank.'

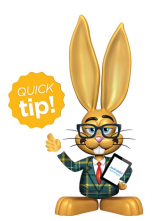

A user must have the permission 'Delete Drop History' to delete past schedules.

- 1. From the *Class* record select the **Enroll List** tab.
- 2. In the *Enroll List* click the **Drop** link for the student being dropped from the class.
- 3. In the *Drop From Class* window, enter the **Drop Date**. This is the date the student will be dropped from the class.
- 4. Select a Drop Reason.
- 5. If the student completed the class (versus dropping before they had met all class requirements) select the **Completed Class** checkbox.
- 6. Optionally add **Notes**.
- 7. To email the primary instructor details about the drop, select the Email Primary Instructor checkbox. Note: This assumes the primary instructor is listed under the Instructor tab for the class and has an email address associated with the Staff page.
- 8. Click **Drop** to complete.
- 9. From the Class record select the Drop List tab. Find the past schedule that

needs deleting.

- 10. Select the **trash icon** on the far right of the schedule's row.
- 11. Select OK.

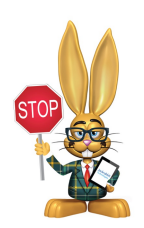

Deleting a Schedule is permanent and cannot be reversed. It removes any record that the schedule existed, including in all enrollment reports.